# OSNOVO cable transmission

# РУКОВОДСТВО ПО ЭКСПЛУАТАЦИИ

Управляемый РоЕ-инжектор Gigabit Ethernet на 1 порт

# Midspan-1/302GM

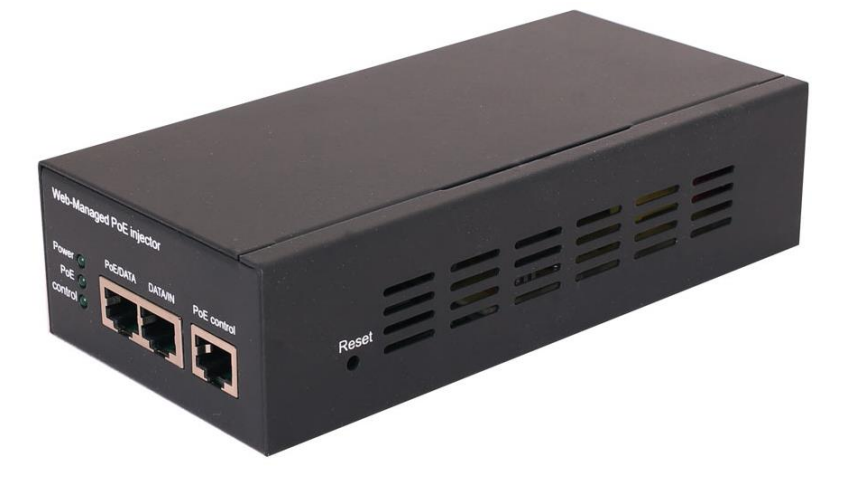

Прежде чем приступать к эксплуатации изделия, внимательно прочтите настоящее руководство

www.osnovo.ru

# Оглавление

| 1. | Назначение                                                    | 3  |
|----|---------------------------------------------------------------|----|
| 2. | Комплектация*                                                 | 3  |
| 3. | Особенности оборудования                                      | 3  |
| 4. | Внешний вид и описание элементов                              | 4  |
|    | 4.1 Внешний вид                                               | 4  |
|    | 4.2 Описание элементов                                        | 4  |
| 5. | Подключение                                                   | 6  |
|    | 5.1 Схема подключения                                         | 6  |
|    | 5.2 Схема обжима кабеля витой пары                            | 6  |
|    | 5.3 Возврат к заводским настройкам                            | 6  |
| 6. | Управление через WEB интерфейс                                | 7  |
|    | 6.1 Подготовка перед управлением через WEB интерфейс          | 7  |
|    | 6.2 Описание WEB интерфейса – «Администрирование»             | 8  |
|    | 6.2.1 Authentication Configuration (Настройки аутентификации) | 8  |
|    | 6.2.2 System IP Configuration (Настройки IP адреса)           | 9  |
|    | 6.2.3 System Status (Состояние системы)                       | 9  |
|    | 6.2.4 Load default settings (Возврат к заводским настройкам)  | 10 |
|    | 6.2.5 Firmware Update (Обновление прошивки)                   | 11 |
|    | 6.2.6 Reboot Device (Перезагрузка устройства)                 | 12 |
|    | 6.3 Описание WEB интерфейса – «Конфигурирование PoE»          | 12 |
|    | 6.3.1 PoE Status (Состояние PoE)                              | 12 |
|    | 6.3.2 РоЕ Setting (Настройка РоЕ)                             | 13 |
|    | 6.3.3 PoE Event Counter (Счетчик событий PoE)                 | 14 |
|    | 6.3.4 РоЕ Power Delay (Задержка перед подачей РоЕ)            | 14 |
|    | 6.3.5 PoE Scheduling (Подача РоЕ по расписанию)               | 15 |
|    | 6.3.6 PoE Autocheck (Функция контроля PoE устройств)          | 15 |
|    | 6.3.7 NTP Setting (Настройка системного времени)              | 16 |
|    | 6.4 Описание WEB интерфейса – «Мониторинг с помощью SNMP»     | 17 |
|    | 6.5 Описание WEB интерфейса – «Копирование и восстановление»  | 18 |
|    | 6.6 Описание WEB интерфейса – «Выход из WEB интерфейса»       | 19 |
| 7. | Технические характеристики*                                   | 20 |
| 8. | Гарантия                                                      | 20 |

# 1. Назначение

Midspan-1/302GM представляет собой PoE инжектор с возможностью управления через WEB интерфейс. Инжектор предназначен для подачи данных и питания к сетевым устройствам с поддержкой PoE.

Скорость передачи данных через инжектор – 10/100/1000 Мбит/с (10/100/1000 Base-T). Питание осуществляется от сети 220V переменного тока.

Midspan-1/302GM полностью соответствует стандартам PoE IEEE 802.3af/at и автоматически определяет подключенные сетевые PoE устройства.

Для подачи РоЕ используется метод A (конт. 1,2(+); 3,6(-)). Максимальная мощность РоЕ – 30Вт.

В инжекторе реализована функция PoE Auto Check, которая позволяет контролировать подключенное PoE устройство. В случае зависания PoE устройства инжектор снимает питание PoE с порта и заново его подает, тем самым перезагружая зависшее устройство.

Midspan-1/302GM с успехом может быть использован в самых различных проектах, где необходимо передать Ethernet данные и питание РоЕ на сетевое устройство.

# 2. Комплектация\*

- 1. Midspan-1/302GM 1шт;
- 2. Руководство по эксплуатации 1шт;
- 3. Кабель питания AC 220V 1шт;
- 4. Упаковка 1шт.

# 3. Особенности оборудования

- Скорость передачи данных 10/100/1000 Мбит/с;
- Соответствие стандартам IEEE 802.3af/at. Автоматическое определение РоЕ устройств.
- «А» Метод подачи РоЕ, конт. 1,2(+); 3,6(-);
- Максимальная мощность РоЕ до 30 Вт;
- РоЕ Auto Check функция антизависания РоЕ устройств;
- WEB интерфейс для удаленной настройки и мониторинга;
- Питание AC 220V;
- Простота и надежность в эксплуатации.

# 4. Внешний вид и описание элементов

### 4.1 Внешний вид

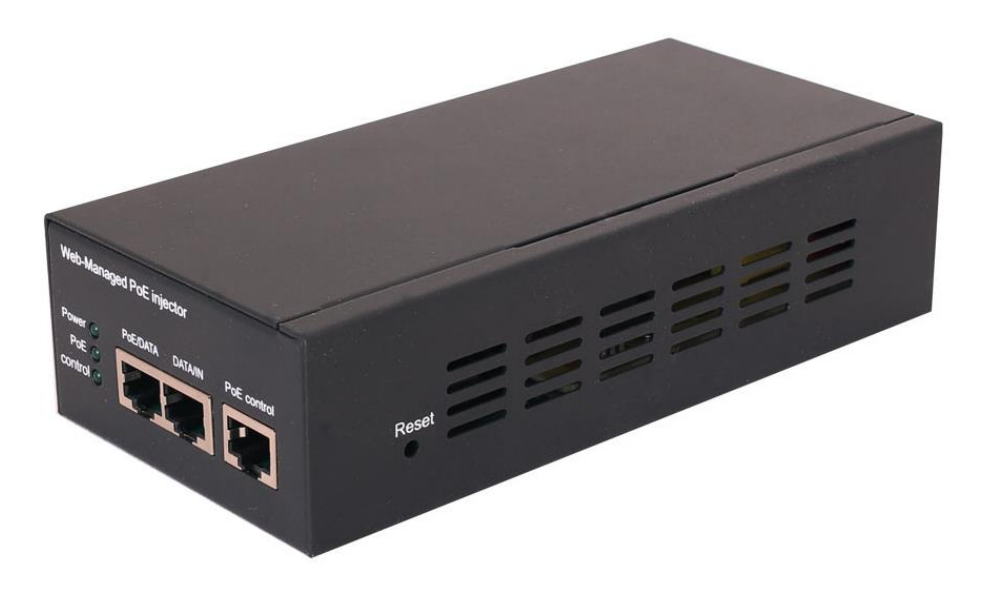

Рис.1 Инжектор Midspan-1/302GM, внешний вид

# 4.2 Описание элементов

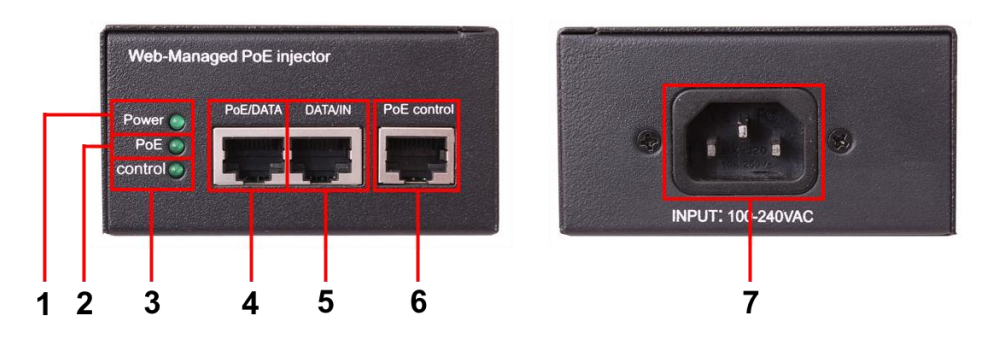

Рис. 2 Инжектор Midspan-1/302GM, разъемы и индикаторы на передней и задней панелях

| №<br>п/п | Обозначение           | Назначение                                                                                                    |
|----------|-----------------------|----------------------------------------------------------------------------------------------------|
| 1        | Power                 | LED индикатор наличия питания.<br><u>Горит зеленым</u> – инжектор подключен к сети<br>AC220V;<br><u>Не горит</u> – инжектор не подключен к сети AC220V<br>или не исправен.                                                                  |
| 2        | PoE                   | LED индикатор.<br>Предназначен для визуального подтверждения<br>подключения РоЕ устройства к порту РоЕ/DATA<br>инжектора.<br><u>Горит зеленым</u> – РоЕ устройство подключено;<br><u>Не горит</u> – устройство не подключено.               |
| 3        | control               | LED индикатор.<br>Предназначен для визуального подтверждения<br>подключения инжектора к сети или ПК через порт<br>PoE Control.<br><u>Горит зеленым</u> – инжектор подключен к сети или<br>ПК;<br><u>Мигает</u> – выполняется обмен данными. |
| 4        | PoE/DATA              | Разъем RJ-45.<br>Предназначен для подключения Ethernet устройства<br>с питанием по РоЕ (видеокамера, IP-телефон и тд.)<br>на скорости 10/100/1000 Мбит/с (автосогласование).                                                                |
| 5        | DATA/IN               | Разъем RJ-45.<br>Предназначен для подключения устройства Ethernet<br>без РоЕ (коммутатор, маршрутизатор и тд.) на<br>скорости 10/100/1000 Мбит/с (автосогласование).                                                                        |
| 6        | PoE Control           | Разъем RJ-45.<br>Предназначен для управления инжектором через<br>WEB интерфейс из сети или от ПК.                                                                                                    |
| 7        | INPUT: 100-<br>240VAC | Разъем IEC320 C14 для подключения инжектора к сети AC 220V с помощью кабеля из комплекта поставки.                                                                                                    |

# 5.1 Схема подключения

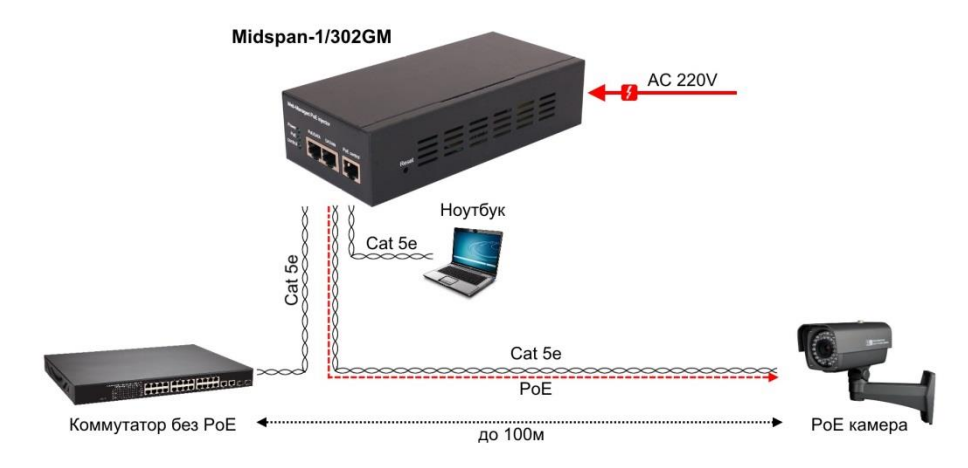

Рис.3 Типовая схема подключения уличного инжектора Midspan-1/302GM

### 5.2 Схема обжима кабеля витой пары

|    | RJ45 Pi         | n# |
|----|-----------------|----|
| // | Бело-оранжевый  | 1  |
|    | оранжевыú       | 2  |
| // | Бело-зеленыú    | 3  |
|    | Синии́          | 4  |
| // | Бело-синиú      | 5  |
|    | зеленый         | 6  |
| // | Бело-коричневыú | 7  |
|    | коричневый      | 8  |

Рис. 4 Обжим кабеля витой пары («прямая», 568В)

#### 5.3 Возврат к заводским настройкам

Для возврата к заводским настройкам воспользуйтесь кнопкой «Reset», расположенной на боковой поверхности корпуса инжектора (рис.5). Нажмите ее и удерживайте в течение 10 с. После перезагрузки устройства, настройки будут сброшены на заводские.

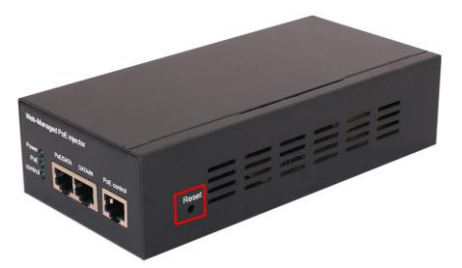

Рис. 5 Кнопка Reset для возврата к заводским настройкам.

# 6. Управление через WEB интерфейс

### 6.1 Подготовка перед управлением через WEB интерфейс

Управление (настройка) РоЕ-инжектора через WEB интерфейс осуществляется с помощью ПК, подключенного к управляющему порту инжектора РоЕ Control (рис.2, п.6).

Для подключения PoE-инжектору должен быть присвоен IPадрес. По умолчанию IP адрес инжектора 192.168.1.13 ПК для управления и инжектор должны находиться в одной подсети (рисунок ниже). Доступ к Web-интерфейсу PoE-инжектора одновременно может быть предоставлен только одному пользователю.

| A                                                                       |   |
|-------------------------------------------------------------------------|---|
| сетевые подключения                                                     |   |
| 🌀 🕞 🖓 🔹 Панель управления 🔹 Сеть и Интернет 👻 Сетевые подключения       | • |
| Уполовонноть - Отключение сетевого историство - Виасиостика додключения |   |
| Подключение по локальной сети 2 - свойства                              |   |
| Сеть                                                                    |   |
| <b>F</b>                                                                |   |
| Свойства: Протокол Интернета версии 4 (TCP/IPv4)                        |   |
| Общие                                                                   |   |
|                                                                         |   |
| С поддерживает эту возможность. В противном случае параметры            |   |
| IP можно получить у сетевого администратора.                            |   |
| С. Получить IP-адрес автоматически                                      |   |
| <ul> <li>Использовать следующий IP-адрес;</li> </ul>                    |   |
| 192 - 168 - 1 - 13                                                      |   |
|                                                                         |   |
| Маска подсети: 255.255.0                                                |   |
| Основной шлюз:                                                          |   |
| <ul> <li>С Полунить адрес DN5-сервера автоматически</li> </ul>          |   |
| • Использовать следующие адреса DNS-серверов:                           |   |
| Предпочитаемый DNS-сервер;                                              |   |
|                                                                         |   |
|                                                                         |   |
| Полтверанть раранетры рон выходе                                        |   |
| дополнительно                                                           |   |
| ОК Отмена                                                               |   |
|                                                                         |   |

| 🏉 Web-Managed PoE injector - Windows Internet Explor | er                                                         |              |
|------------------------------------------------------|------------------------------------------------------------|--------------|
| 😋 🔵 🔻 🙋 http://192.168.1.13/                         | 📀 ▼ 🗟 🍫 🗙 🖓 Bing                                           | • م          |
| × n Convert ▼ BSelect                                |                                                            |              |
| * * 2                                                |                                                            |              |
| C Web-Managed PoE injector                           | 🚵 💌 🖾 👻 🔤 🖷 💌 🖉 💌                                          | • 🛛 • "      |
|                                                      | USER LOG IN<br>See: 152-168.1.13<br>ID: admini<br>Password |              |
|                                                      | 😜 Internet   🦓 🖓                                           | • 🔍 100% 🔹 🖉 |

1) Откройте браузер и введите в адресной строке IP адрес инжектора (по умолчанию **192.168.1.13**)

2) В окне авторизации введите имя пользователя (ID) и пароль (Password). По умолчанию пользователь – admin, пароль – admin

3) Нажмите ОК для входа в WEB интерфейс управления инжектором.

#### Внимание!

Поля ID и Password чувствительны к регистру.

В случае ввода неправильного имени пользователя или пароля появится сообщение об ошибке авторизации. Нажмите ОК, чтобы повторно выполнить процедуру авторизации.

# 6.2 Описание WEB интерфейса – «Администрирование»

# 6.2.1 Authentication Configuration (Настройки аутентификации)

# **Authentication Configuration**

| Setting  |       | Value  |
|----------|-------|--------|
| Username | admin | max15  |
| Password |       | max:15 |
| Confirm  |       |        |

Note:

Username & Password can only use "a-z", "A-Z", "0-9", "\_", "+", "-", "=".

На данной странице WEB интерфейса инжектора есть возможность изменить имя пользователя и пароль.

Для этого заполните поля Username (Имя пользователя), Password (пароль). Повторно введите пароль в поле Confirm (Подтверждение). Нажмите кнопку Update (Обновить).

При заполнении полей можно использовать только символы: «a-z», «A-Z», «0-9», « », «+», «-», «=»

#### 6.2.2 System IP Configuration (Настройки IP адреса)

#### System IP Configuration

| Setting      | Value              |  |  |  |  |  |  |  |
|--------------|--------------------|--|--|--|--|--|--|--|
| IP Address   | 192 . 168 . 1 . 13 |  |  |  |  |  |  |  |
| Subnet Mask  | 255 255 0          |  |  |  |  |  |  |  |
| Gateway      | 192 168 1 254      |  |  |  |  |  |  |  |
| IP Configure | 💿 Static 💿 DHCP    |  |  |  |  |  |  |  |
| Update       |                    |  |  |  |  |  |  |  |

На данной странице WEB интерфейса находятся настройки IP адреса инжектора (IP адрес, маска подсети, шлюз). Эти данные могут быть изменены администратором.

IP адреса могут быть заданы как вручную (static), так и с помощью DHCP сервера. При использовании DHCP сервера, инжектор на этапе конфигурации обращается к серверу DHCP и получает от него нужные параметры.

По умолчанию включен статический режим (ІР-адрес 192.168.1.13 и маска подсети 255.255.255.0).

#### 6.2.3 System Status (Состояние системы)

System Status

| MAC Address        | 10:f0:13:f0:18:26           |  |  |  |  |  |
|--------------------|-----------------------------|--|--|--|--|--|
| Number of Ports    | 1                           |  |  |  |  |  |
| Comment            | switch MAX:15               |  |  |  |  |  |
| System Version     | MidSpan_v1.6                |  |  |  |  |  |
|                    | Idle Time: 0 (1~30 Minutes) |  |  |  |  |  |
| Idle Time Security | Auto Logout(Default).       |  |  |  |  |  |
|                    | Back to the last display.   |  |  |  |  |  |
|                    | Update                      |  |  |  |  |  |

Note: Comment name only can use "a-z", "A-Z", "\_\_", "+", "-", "0-9"

На данной странице WEB интерфейса находятся поля, отображающие текущее состояние инжектора, включая MAC адрес и версию программного обеспечения.

Чтобы упростить поиск инжектора в локальной сети, в строке <u>Comment</u> укажите уникальное имя устройства. При вводе допускается использовать символы: "a~z", "A~Z", "0~9", "\_", "+".

#### Idle Time Security.

Данная функция контролирует тайм-аут (отсутствие каких-либо действий в веб-интерфейсе в течении определенного времени). Когда заданное время истекает, пользователю требуется произвести повторный вход для доступа к веб-интерфейсу.

Выборочный временной диапазон составляет от 3 до 30 минут, а настройка по умолчанию - 5 минут.

#### 6.2.4 Load default settings (Возврат к заводским настройкам)

# Load Default Setting

recover MidSpan default setting excluding the IP address, User name and Password

#### Load

На данной странице WEB интерфейса находится инструмент для возврата настроек инжектора к заводским. Для этого нажмите кнопку **Load** (Загрузить).

Примечание: возврат к заводским настройкам касается только поведения инжектора, за исключением изменения IP-адреса, имени пользователя и пароля.

После сброса всех внесенных настроек к заводским, устройство будет перезагружено.

# 6.2.5 Firmware Update (Обновление прошивки)

На данной странице WEB интерфейса находится возможность обновить прошивку устройства. Для начала процедуры обновления необходимо дважды ввести пароль. Затем указать путь к файлу с новой прошивкой, а затем нажать кнопку **Update** (Обновить).

|                                                                                                    | Firmware Update      |  |  |  |  |  |  |  |  |
|----------------------------------------------------------------------------------------------------|----------------------|--|--|--|--|--|--|--|--|
| Please in                                                                                                    | nput the password to |  |  |  |  |  |  |  |  |
| continue                                                                                                    | the Firmware Update  |  |  |  |  |  |  |  |  |
| process.                                                                                                    |                      |  |  |  |  |  |  |  |  |
| rassword                                                                                                    |                      |  |  |  |  |  |  |  |  |
| ReConfir                                                                                                    | m •••••              |  |  |  |  |  |  |  |  |
|                                                                                                    | Update               |  |  |  |  |  |  |  |  |
| Notice:<br>After clicking the "UPDATE" button, IF the firmware update webpage is not redirected<br>correctly or is shown as "Webpage not found".<br>Please connect to http://192.168.1.13 |                      |  |  |  |  |  |  |  |  |
|                                                                                                    |                      |  |  |  |  |  |  |  |  |
|                                                                                                    |                      |  |  |  |  |  |  |  |  |
|                                                                                                    |                      |  |  |  |  |  |  |  |  |
|                                                                                                    |                      |  |  |  |  |  |  |  |  |
|                                                                                                    |                      |  |  |  |  |  |  |  |  |
|                                                                                                    |                      |  |  |  |  |  |  |  |  |
|                                                                                                    |                      |  |  |  |  |  |  |  |  |
|                                                                                                    |                      |  |  |  |  |  |  |  |  |

| Firmware Update - Windows Internet Explorer                      | (here)                                                       |                    |
|------------------------------------------------------------------|--------------------------------------------------------------|--------------------|
| G v ktp://192.168.1.13/                                          |                                                              | + م                |
| × €Convert ▼ BSelect                                             |                                                              |                    |
| 🚖 🚽 🍰 🙆                                                          |                                                              |                    |
| 🏉 Firmware Update                                                | 🖄 v 🗟 v 🖃 🖶 v 🗸 v                                            | • 🛛 • <sup>»</sup> |
| Erase Flash (368/512)<br>If this webpage doesn't refresh smoothl | y, please connect to <u>http://192.168.1.13</u> to continue. |                    |
|                                                                  |                                                              |                    |
|                                                                  | 😜 Internet                                                   | ۹ 100% 🔹           |

### 6.2.6 Reboot Device (Перезагрузка устройства)

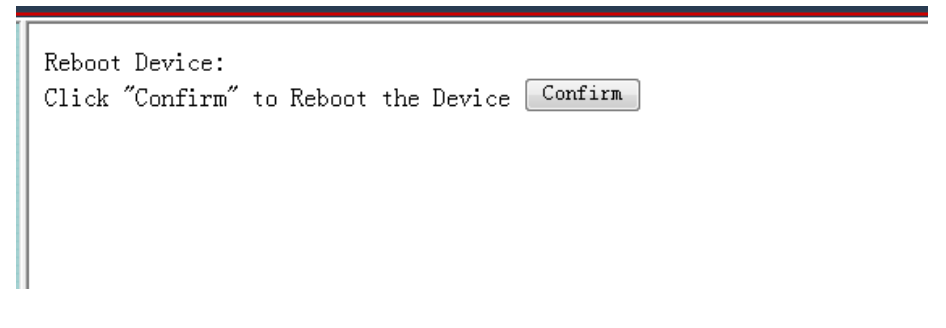

Для принудительной перезагрузки устройства из WEB интерфейса, перейдите на данную вкладку и нажмите **Confirm** (подтвердить).

# 6.3 Описание WEB интерфейса – «Конфигурирование РоЕ»

#### 6.3.1 PoE Status (Состояние PoE)

| Administrator                                       | PoE Status                    |                            |  |  |  |  |  |
|-----------------------------------------------------|-------------------------------|----------------------------|--|--|--|--|--|
| ₩ PoE                                               |                               |                            |  |  |  |  |  |
| <ul> <li>PoE Status</li> <li>PoE Setting</li> </ul> | PoE Setting                   |                            |  |  |  |  |  |
| PoE Event Counter                                   | Max available Power           | 30 W                       |  |  |  |  |  |
| <ul> <li>PoE Power Delay</li> </ul>                 | Overload Power Setting        | 80 %                       |  |  |  |  |  |
| PoE Scheduling     DEE Acts Charles                 | Power Mode                    | Host defined Power Limit 👻 |  |  |  |  |  |
| PoE Auto Check     NTP Setting                      | Auto Recovery(0:not recovery) | 10 s (1~255)               |  |  |  |  |  |
| SNMP Settings                                       | Update                        |                            |  |  |  |  |  |
| Backup/Recovery                                     | PoE Status                    |                            |  |  |  |  |  |
| Backup/Recovery                                     | System operation status       | Off                        |  |  |  |  |  |
| Logout                                              | Actual Power Consumption      | 0.0(W)                     |  |  |  |  |  |
|                                                     |                               |                            |  |  |  |  |  |
|                                                     |                               |                            |  |  |  |  |  |
|                                                     |                               |                            |  |  |  |  |  |
|                                                     |                               |                            |  |  |  |  |  |

На данной странице WEB интерфейса находятся инструменты для отслеживания состояния РоЕ (функция подачи питания по кабелю витой пары вместе с данными).

<u>Max available Power</u> – максимальная мощность PoE, доступная для устройств потребителей.

**Overload Power Setting** – пороговое значение в % от максимальной доступной мощности, при достижении которого сработает защита от перегрузки.

Power Mode – режим работы устройства.

<u>Auto Recovery</u> – поле, позволяющее администратору устройства выбирать время восстановления РоЕ при отключении питания на порте. Доступные значения: 0 – 255 сек.

# 6.3.2 PoE Setting (Настройка PoE)

| Administrator                                                                                                    |       | PoE Setting        |             |            |           |        |             |      |                     |                          |                      |                        |            |         |              |              |         |               |                     |
|----------------------------------------------------------------------------------------------------|-------|--------------------|-------------|------------|-----------|--------|-------------|------|---------------------|--------------------------|----------------------|------------------------|------------|---------|--------------|--------------|---------|---------------|---------------------|
| PoE Status     PoE Status     PoE Exet Counter     PoE Exet Counter     PoE Power Delay     PoE Scheduling     PoE Auto Check     NTP Setting | Funct | ion<br>No.         |             | Stat       | us<br>•   |        | Mode        | •    | Up                  | Ava<br>(M/<br>0:<br>date | ilable<br>X:30.      | Power<br>D LSB:        | r<br>0.1W) |         | Ba           | se Powe      | r F     | ange<br>%     |                     |
| SNMP Settings     Backup/Recovery     Logout                                                                                                  |       | Status H<br>Enable | ower<br>OFF | Mode<br>AT | Class<br> | s Volt | age (V)<br> | Curr | Por<br>ent (mA)<br> | t Stat<br>Power          | us Ro<br>Consu<br>O. | efresh<br>umption<br>O | n (W) /    | Availab | ble 1<br>30. | Power(¥<br>O | () Base | Power<br>10.0 | (W) Range (%)<br>20 |
|                                                                                                    |       |                    |             |            |           |        |             |      |                     |                          |                      |                        |            |         |              |              |         |               |                     |

На данной странице WEB интерфейса представлены инструменты настройки параметров PoE. Для подтверждения заданных настроек необходимо нажать кнопку **Update** (обновить), чтобы изменения вступили в силу.

<u>Status</u> (Состояние) – поле отображающее текущее состояние PoE enable (включено) или disable (выключено).

Mode (Режим работы) – поддержка стандартов IEEE 802.3at и 802.3af.

<u>Available Power</u> (Доступная мощность) – мощность, доступная подключенному к инжектору РоЕ устройству. Максимальное значение – 30 Вт, минимальное – 0,1Вт

## 6.3.3 PoE Event Counter (Счетчик событий PoE)

| > Administrator<br>> PoE                                    | PoE Event Counte                                                                                                    | r   |    |    |            |    |   |    |     |
|-------------------------------------------------------------|----------------------------------------------------------------------------------------------------|-----|----|----|------------|----|---|----|-----|
| PoE Status     PoE Setting     PoE Event Counter            | Beet                                                                                                    | TO. | P1 | Po | E Event ID | 84 |   | 84 | 8.7 |
| PoE Power Delay     PoE Scheduling     Rof Avin Churk       | 1                                                                                                    | 0   | 0  | 0  | 0          | 0  | 0 | 0  | 0   |
| NTP Setting     SNMP Settings     MackupRecovery     Logout | Live and an analysis of the second second se |     |    |    |            |    |   |    |     |
|                                                             | ESifain Power Overload Event<br>ESiPoE Auto Check Timeout Event                                                                                                    |     |    |    |            |    |   |    |     |

На данной странице WEB интерфейса находится таблица счетчиков событий, происходящих на портах после включения питания инжектора. Для обновления таблицы нажмите кнопку <u>Refresh</u> (обновить), а для сброса всех счетчиков – кнопку <u>Clear</u> (очистить)

#### 6.3.4 PoE Power Delay (Задержка перед подачей PoE)

| Administrator                                                                  | PoE Power Dela  | У                   |                   |
|--------------------------------------------------------------------------------|-----------------|---------------------|-------------------|
| <ul> <li>PoE Status</li> <li>PoE Setting</li> <li>PoE Event Counter</li> </ul> | Function        | Delay Mode          | Delay Time(0~300) |
| <ul> <li>PoE Power Delay</li> <li>PoE Scheduling</li> </ul>                    | Port No.        | Update              | 01 🕅              |
| PoE Auto Check     NTP Setting                                                 | Port Delay Mode | Delay Time (second) |                   |
| <ul> <li>SNMP Settings</li> <li>Backup/Recovery</li> </ul>                     | 1 Disable       | 0                   |                   |
| > Logout                                                                       |                 |                     |                   |
|                                                                                |                 |                     |                   |
|                                                                                |                 |                     |                   |
|                                                                                |                 |                     |                   |

На данной странице WEB интерфейса находится инструмент, который позволяет вручную установить временную задержку перед подачей питания PoE.

Нажмите кнопку <u>Update</u> (обновить), чтобы настройки вступили в силу.

Delay Mode – режим работы функции Delay Mode (вкл/откл).

**Delay Time** – время задержки перед подачей РоЕ. Доступные значения 0 – 300 сек.

# 6.3.5 PoE Scheduling (Подача РоЕ по расписанию)

| > Administrator   | DoE 9 | chedu     | lina     |           |          |          |          |          |
|-------------------|-------|-----------|----------|-----------|----------|----------|----------|----------|
| → PoE             | FUE   | cheut     | iiiig    |           |          |          |          |          |
| PoE Status        |       |           |          |           |          |          |          |          |
| PoE Setting       | Sche  | dule on P | ort      | 1 🔻       |          |          |          |          |
| PoE Event Counter | Sch   | edule Mod | le       | Disable 👻 |          |          |          |          |
| PoE Power Delay   | Sch   | edule AM/ | PIL      | A. M. 👻   |          |          |          |          |
| PoE Scheduling    | Sele  | ct all    |          |           |          |          |          |          |
| PoE Auto Check    | Hour  | Non.      | Tue.     | Wed.      | Thu.     | Fri.     | Sat.     | Sun.     |
| NTP Setting       | 00 🔳  | <b>V</b>  | <b>V</b> | <b>V</b>  | 1        | <b>V</b> | <b>V</b> | <b>V</b> |
| SNMP Settings     | 01 🔳  | <b>V</b>  | <b>V</b> | V         | 1        | V        | V        | <b>V</b> |
| Backup/Recovery   | 02 🔳  | <b>V</b>  | V        | V         | 1        | V        | <b>V</b> | <b>V</b> |
| > Logout          | 03 🔳  | <b>V</b>  |          | <b>V</b>  | 1        |          | <b>V</b> | <b>v</b> |
|                   | 04 🔳  | <b>V</b>  |          | <b>V</b>  | <b>V</b> | <b>V</b> | <b>V</b> | <b>V</b> |
|                   | 05 🖂  | <b>V</b>  | <b>V</b> | V         | 1        | <b>V</b> | <b>V</b> | <b>v</b> |
|                   | 06 🕅  | <b>v</b>  |          | <b>V</b>  | <b>v</b> | <b>V</b> |          | <b>v</b> |
|                   | 07 📼  | <b>V</b>  |          |           | 7        | <b>V</b> | <b>V</b> | ✓        |
|                   | 08 🖂  | <b>v</b>  | <b>V</b> | <b>V</b>  | 1        | <b>V</b> | <b>V</b> | ~        |
|                   | 09 🔳  | <b>v</b>  |          | <b>V</b>  | 1        | <b>V</b> |          | <b>v</b> |
|                   | 10 🗖  | <b>V</b>  |          |           | 7        | <b>V</b> | <b>V</b> | ✓        |
|                   | 11 🗖  | <b>v</b>  | V        | V         | 1        | V        | V        | ~        |
|                   |       |           |          | Upd       | ate      |          |          |          |
|                   |       |           |          |           |          |          |          |          |
|                   |       |           |          |           |          |          |          |          |
|                   |       |           |          |           |          |          |          |          |
|                   |       |           |          |           |          |          |          |          |

На данной странице WEB интерфейса представлены инструменты для реализации подачи РоЕ по расписанию.

Нажмите кнопку <u>Update</u> (обновить), чтобы настройки вступили в силу.

#### Внимание!

Убедитесь, что системное время выставлено корректно. По умолчанию функция подачи РоЕ по расписанию – отключена.

# 6.3.6 PoE Autocheck (Функция контроля PoE устройств)

| Administrator POE                                                                          | PoE Auto-check                     |                                                                                                    |                          |  |                       |
|--------------------------------------------------------------------------------------------|------------------------------------|----------------------------------------------------------------------------------------------------|--------------------------|--|-----------------------|
| PoE Status     PoE Setting     PoE Event Counter     PoE Event Counter     PoE Power Delay | Function                           | Check Interval Time         Wake Up Time           6 (min) (1°200 min)         10 (g) (1°59 g)           Update                                           |                          |  |                       |
| POE Auto Check     NTP Setting  SMMP Settings  BackumBerguery                              | Function                           | Port         Check IP Address           1         0         0         0         0           Update         Update         0         0         0         0 |                          |  |                       |
| > Logout                                                                                   | Enable Fort Select  Update  Update |                                                                                                    |                          |  |                       |
|                                                                                            | Port N                             | o.                                                                                                    | Enable Status<br>Disable |  | IP Address<br>0.0.0.0 |

На данной странице WEB интерфейса представлены настройки функции PoE Autocheck.

Данная функция позволяет контролировать подключенные PoE устройства и в случае их зависания переподавать питание, тем самым перезагружая их.

Нажмите кнопку <u>Update</u> (обновить), чтобы выбранные настройки вступили в силу.

#### Примечание

Для того, чтобы функция PoE Autocheck корректно определяла зависшее устройство по IP адресу необходимо, чтобы порт управления инжектора был подключен к локальной сети.

#### 6.3.7 NTP Setting (Настройка системного времени)

| Administrator                                                                   | NTP Setting               | a                                   |
|---------------------------------------------------------------------------------|---------------------------|-------------------------------------|
| 2 PoE                                                                           |                           | 9                                   |
| <ul> <li>PoE Status</li> <li>PoE Setting</li> <li>PoE Event Counter</li> </ul>  | NTP Enable<br>System Time | Disable •                           |
| PoE Power Delay     PoE Scheduling     PoE Auto Chack                           | NTP Server                | #1 210.0.235.14<br>#2 59.124.196.85 |
| <ul> <li>POE Add Criteck</li> <li>NTP Setting</li> <li>SNMP Settings</li> </ul> | Time Zone                 | GMT 0:00 ▼<br>Update                |
| <ul> <li>Backup/Recovery</li> <li>Logout</li> </ul>                             |                           |                                     |

На данной странице WEB интерфейса представлены настройки системного времни с помощью протокола NTP (Network Time Protocol).

<u>NTP Enable</u> – включение/выключение корректирования системного времени с помощью NTP.

System Time – поле для отображения системного времени.

**<u>NTP Server #1 #2</u>** – IP адрес основного и резервного сервера NTP.

<u>Time Zone</u> – установка часового пояса.

#### Внимание!

Правильно заданное системное время необходимо для корректной работы функции PoE Scheduling (см. раздел 6.3.5)

# 6.4 Описание WEB интерфейса – «Мониторинг с помощью SNMP»

| Administrator<br>POE                       | SNMP Settings                                                                                                    |                                    |                                                  |             |  |  |
|--------------------------------------------|----------------------------------------------------------------------------------------------------|------------------------------------|--------------------------------------------------|-------------|--|--|
| PoE Status     PoE Setting     PoE Setting | Community Settings                                                                                                   |                                    |                                                  |             |  |  |
| PoE Power Delay                            | Community Name                                                                                                    | Community Name Access Right        |                                                  |             |  |  |
| PoE Scheduling                             | public                                                                                                    |                                    |                                                  | Read Only - |  |  |
| PoE Auto Check     MTP Setting             |                                                                                                    |                                    |                                                  | Read Only   |  |  |
| SNMP Settings                              |                                                                                                    |                                    |                                                  | Near Only . |  |  |
| Backup/Recovery                            |                                                                                                    |                                    | Update                                           |             |  |  |
| Logout                                     | SNMP Settings                                                                                                    |                                    |                                                  |             |  |  |
|                                            | System Descrition                                                                                                    |                                    | aidspan                                          |             |  |  |
|                                            | System Contact                                                                                                    |                                    | contact                                          |             |  |  |
|                                            | System Location                                                                                                    |                                    | location                                         |             |  |  |
|                                            | lipdate                                                                                                    |                                    |                                                  |             |  |  |
|                                            | SNMP Trap Settings                                                                                                   |                                    |                                                  |             |  |  |
|                                            | Trap State                                                                                                    | Enable -                           |                                                  |             |  |  |
|                                            | Enable Trap Server                                                                                                   | Disable •                          |                                                  |             |  |  |
|                                            | Trap Server Address                                                                                                  | Trap Server Address                |                                                  |             |  |  |
|                                            | Trap Server Status                                                                                                   |                                    |                                                  |             |  |  |
|                                            | Befreih                                                                                                    |                                    |                                                  |             |  |  |
|                                            | System Contract System Contract System Location Trap State Enable Trap Server Trap Server Address Trap Server Status | Shill<br>Enable •<br>Dirable •<br> | contact<br>location<br>Update<br>P Trap Settings |             |  |  |

На данной странице WEB интерфейса представлены настройки SNMP – протокола для удаленного мониторинга сетевых устройств.

<u>Community Name</u> – данное поле позволяет администратору указать имя сообщества.

<u>Access Right</u> – данное поле определяет атрибуты на доступ для сообщества.

- ✓ Read Only только для чтения;
- ✓ Read/Write чтение и запись.

<u>System Description</u> – администратор может указать в этом поле имя для устройства, чтобы его было проще идентифицировать в сети.

System Contact – контактная информация.

System Location – месторасположение устройства.

<u>Trap State</u> – вкл/выкл учета событий на основе ловушек (trap).

# 6.5 Описание WEB интерфейса – «Копирование и восстановление»

| > Administrator                 | Configuration Backup/Recovery                                 |
|---------------------------------|---------------------------------------------------------------|
| Y PoE                           |                                                               |
| PoE Status                      | Backup(MidSpan→PC)                                            |
| PoE Setting                     |                                                               |
| PoE Event Counter               | Please check "Download" to download EEPROM contents. Download |
| PoE Power Delay                 |                                                               |
| PoE Scheduling                  |                                                               |
| PoE Auto Check                  |                                                               |
| <ul> <li>NTP Setting</li> </ul> | Recoverv(PCMidSpan)                                           |
| SNMP Settings                   |                                                               |
| Backup/Recovery                 | Password : *****                                              |
| > Lonout                        |                                                               |
|                                 | Select the image file : 潮通                                    |
|                                 |                                                               |
|                                 | Update                                                        |
|                                 |                                                               |
|                                 |                                                               |
|                                 |                                                               |
|                                 |                                                               |
|                                 |                                                               |
|                                 |                                                               |
|                                 |                                                               |
|                                 |                                                               |

На данной странице WEB интерфейса находятся инструменты для резервного копирования настроек инжектора, а также для восстановления конфигурации из резервного файла.

Администратор может сохранить файл с текущей конфигурацией по указанному пути с заданным именем. Если необходимо восстановить исходную конфигурацию необходимо ввести пароль от устройства, выбрать файл с резервной конфигурацией и нажать кнопку **Update** 

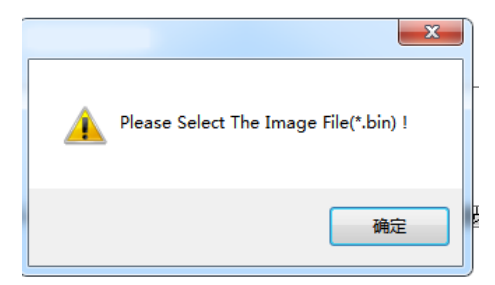

# 6.6 Описание WEB интерфейса – «Выход из WEB интерфейса»

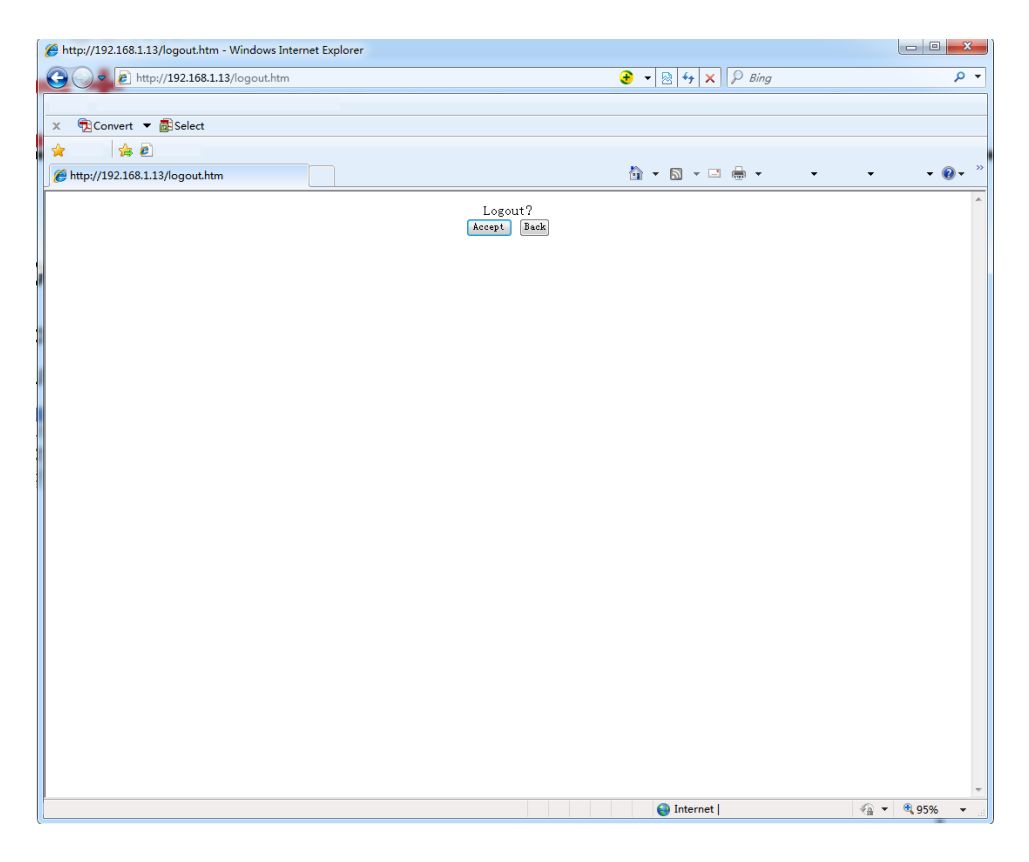

Нажмите кнопку Logout для окончания сеанса настройки инжектора через WEB интерфейс.

Если не нажать кнопку и при этом закрыть браузер, сеанс управления не будет завершен и к нему можно получить доступ извне без ввода пароля.

| 7. | Технические | характеристики* |
|----|-------------|-----------------|
|----|-------------|-----------------|

| Модель                 | Midspan-1/302GM                                                                                         |
|------------------------|----------------------------------------------------------------------------------------------------|
| Назначение             | РоЕ инжектор в уличном исполнении                                                                       |
| Количество портов      | 1 GE (10/100/1000 Мбит/с)                                                                               |
| Напряжение питания     | AC 220V                                                                                                 |
| Напряжение РоЕ         | DC 50V                                                                                                  |
| Макс. мощность на порт | до 30 Вт                                                                                                |
| Метод подачи РоЕ       | Метод А 1/2(+), 3/6(-)                                                                                  |
| Стандарты              | IEEE 802.3af/at<br>Автоматическое определение РоЕ устройств                                             |
| Подключение            | RJ-45 (Управление WEB) x 1<br>RJ-45 (Ethernet) x 1<br>RJ-45 (Ethernet+PoE) x 1<br>IEC320 C14 (220V) x 1 |
| Рабочая температура    | -10+45°C                                                                                                |
| Размеры (ШхВхГ), мм    | 83x44x172                                                                                               |
| Дополнительно          | Управление по WEB<br>PoE Autocheck                                                                      |

\* Производитель имеет право изменять технические характеристики изделия и комплектацию без предварительного уведомления.

# 8. Гарантия

Гарантия на все оборудование OSNOVO – 60 месяцев с даты продажи, за исключением аккумуляторных батарей, гарантийный срок - 12 месяцев.

В течение гарантийного срока выполняется бесплатный ремонт, включая запчасти, или замена изделий при невозможности их ремонта.

Подробная информация об условиях гарантийного обслуживания находится на сайте <u>www.osnovo.ru</u>

Составил: Елагин С.А.